| Lo | s estadí  | sticos d  | esc     | riptivos                  | clásicos             | (Robustez      | <u>z)</u> |
|----|-----------|-----------|---------|---------------------------|----------------------|----------------|-----------|
|    | MUESTRA 1 | MUESTRA 2 |         |                           |                      |                |           |
|    | 10        | 10        |         |                           | MUESTRA 1            | MUESTRA 2      |           |
|    | 10        | 10        |         | Nº CASOS                  | 13                   | 13             |           |
|    | 11        | 11        |         | Media                     | 13,85                | 16,77          |           |
|    | 12        | 12        |         | Mediana                   | 14                   | 14             |           |
|    | 12        | 12        |         | Moda                      | 15                   | 15             |           |
|    | 12        | 12        |         | Desviación                | 2,74                 | 11.8           |           |
|    | 13        | 10        |         | Simetría                  | 0,31                 | 3.37           |           |
|    | 14        | 14        |         | Curtosis                  | -0.688               | 11.77          |           |
|    | 15        | 15        | 1       |                           |                      |                | l         |
|    | 15        | 15        | $\circ$ | Ambas mue                 | estras son id        | énticas salvo  | o en      |
|    | 15        | 15        |         | un valor, si              | n embargo l          | os estadístic  | os        |
|    | 16        | 16        |         | clásicos cor              | no la media          | o desviació    | n<br>     |
|    | 18        | 18        |         | presentan v               | alores muy           | dispares. De   | ahi       |
|    | 19        | 57        |         | que sean po<br>como la me | co robustos<br>diana | , irente a otr | OS        |

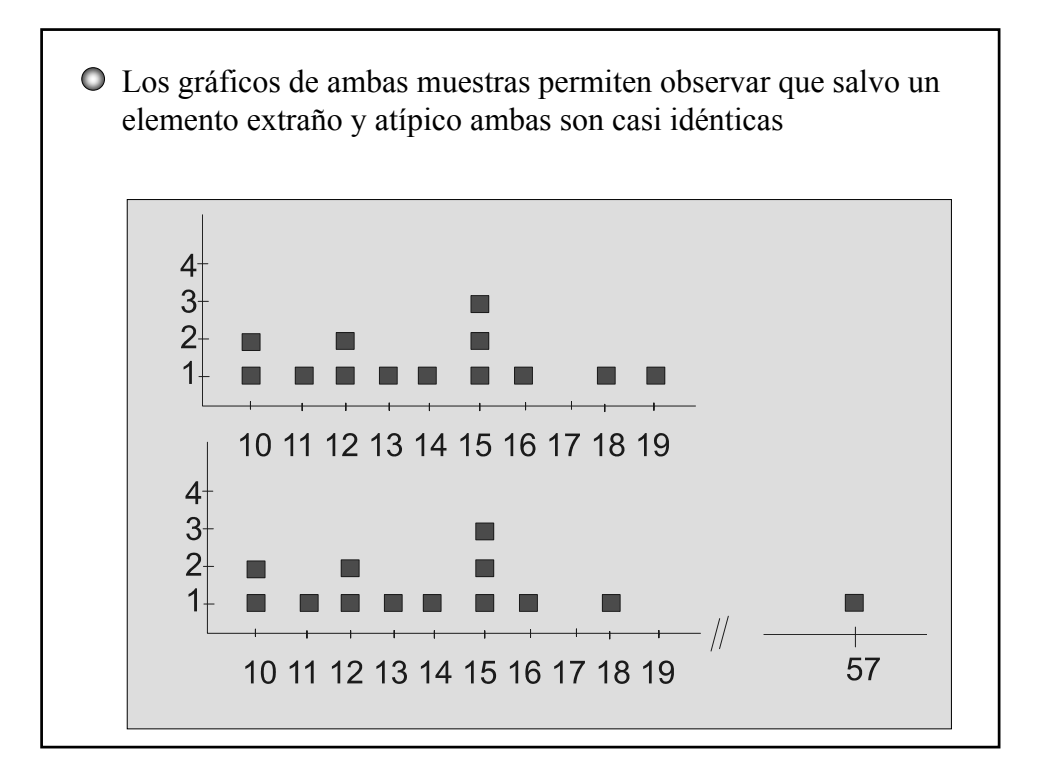

## Análisis Exploratorio de Datos E.D.A.\*

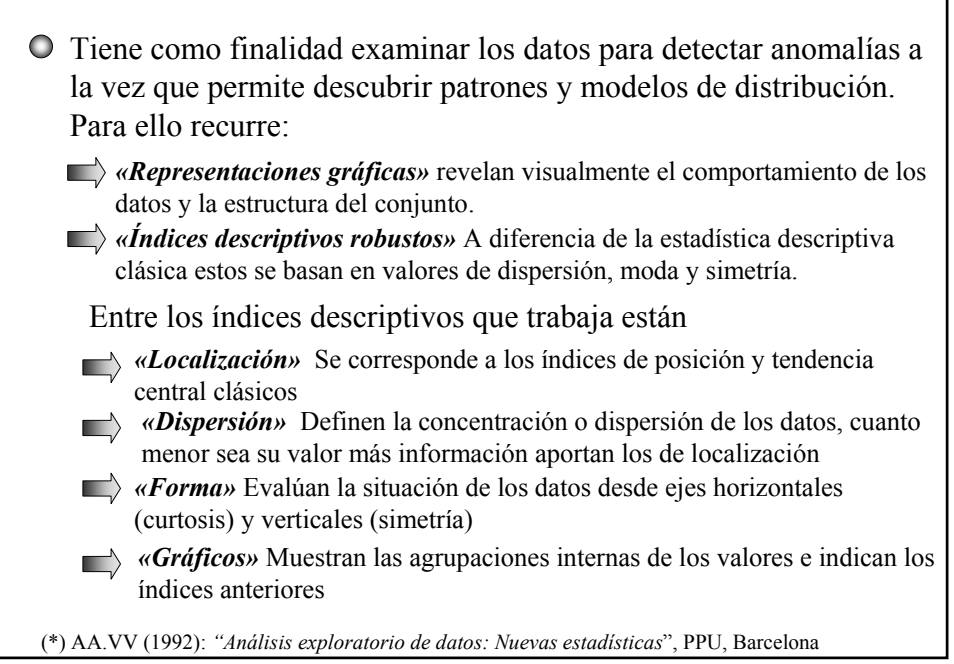

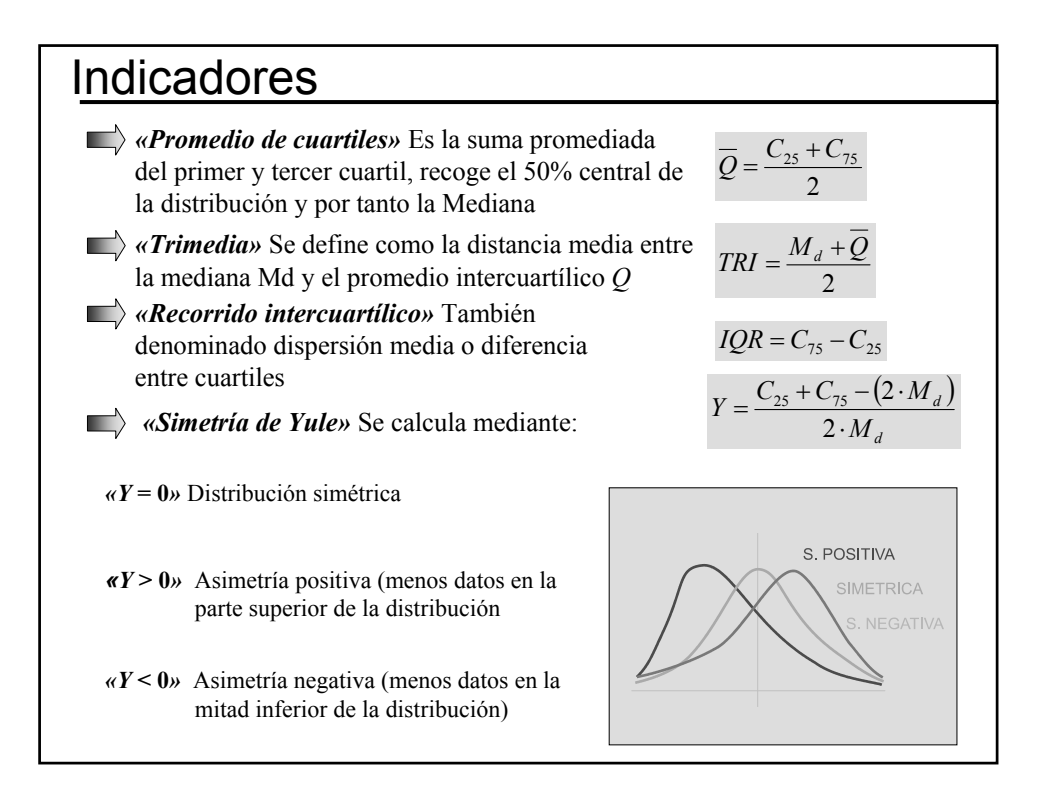

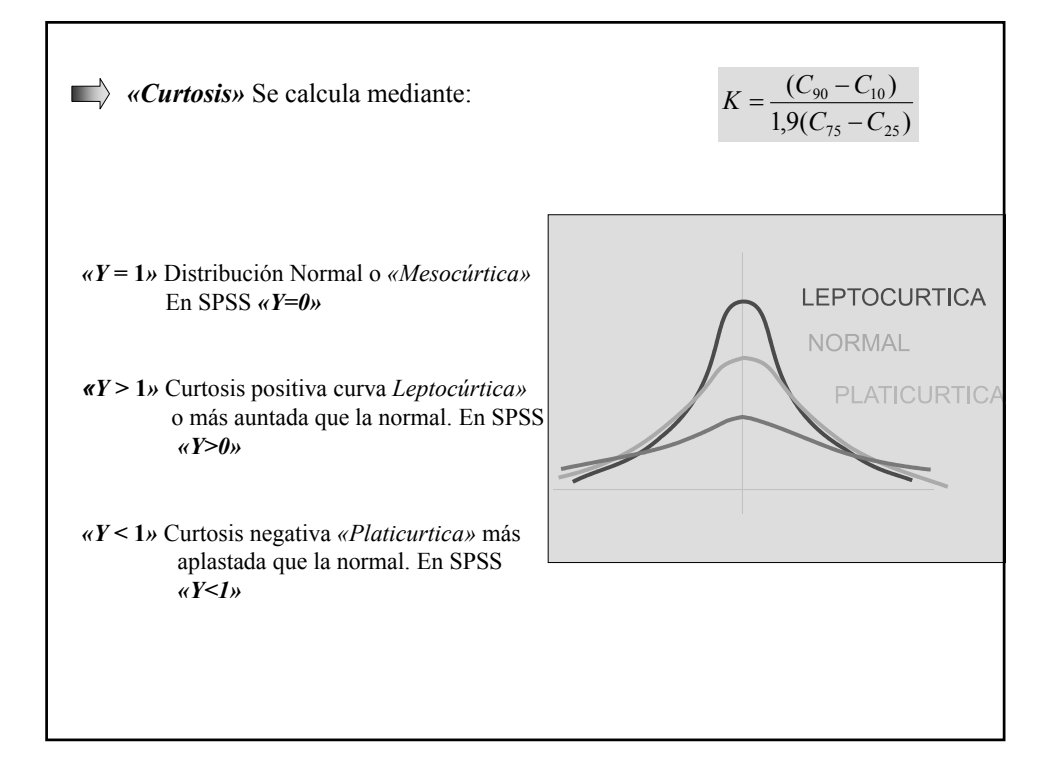

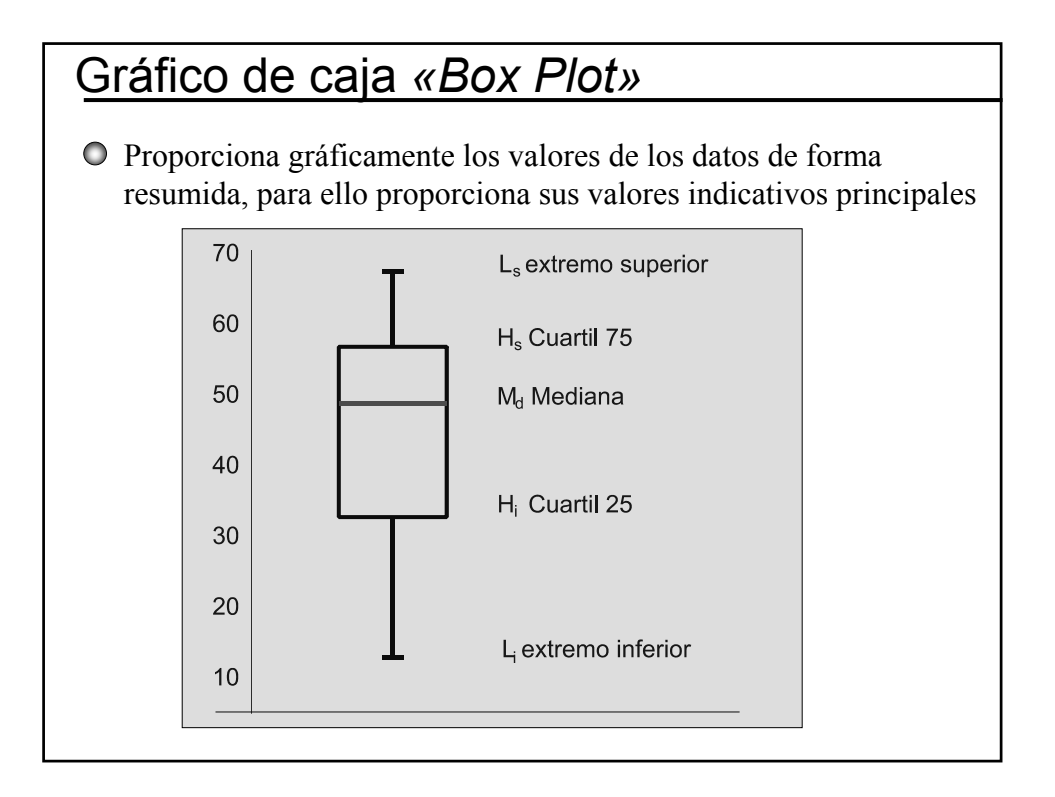

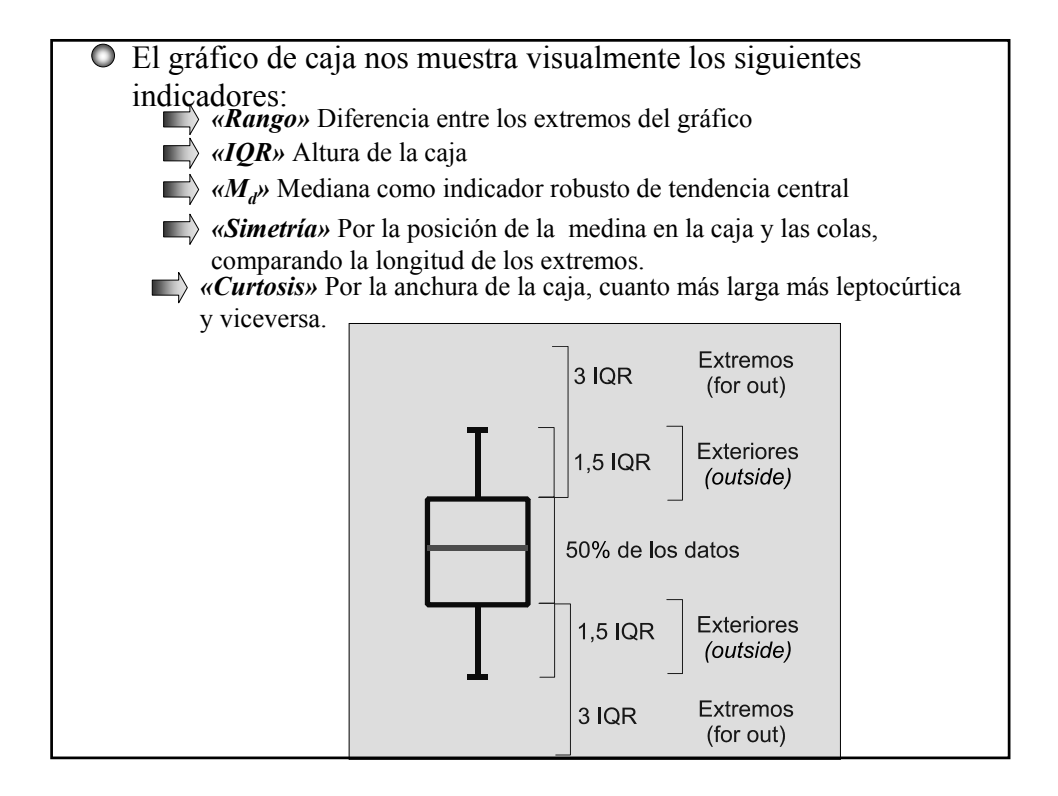

| Diagrama de tr                                                                                                    | ronco y hojas                                                                                                    |
|----------------------------------------------------------------------------------------------------|----------------------------------------------------------------------------------------------------|
| • Este gráfico mantien<br>que nos permite ver                                                                                                    | ne las características de un histograma a la vez<br>los valores tabulados de la serie.                                                                                                    |
| El enfoque EDA prop<br>aspecto básicamente<br>propios valores numé                                                                                                    | pone la utilización de representaciones que no solo en su<br>cualitativo, sino cuantitativo, conserve en lo posible los<br>éricos de la serie.                                                                                                    |
| Sea la serie de valores: 1<br>383, 433. 436, 438, 513<br>(centenas y decenas) a la                                                                                                    | 12, 112, 115, 212, 213, 213, 215, 342, 358, 361, 362, y 568 representando sus dígitos más significativos a izquierda de las líneas y los menos a la derecha:                                                                                                    |
| $ \begin{array}{cccccccccccccccccccccccccccccccccccc$                                                                                                    | Este tipo de representación <i>«El tronco y las hojas» del inglés «Stem-and-Leaf»</i> viene a ser un gráfico parecido al histograma (girado 90°) con la ventaja de mantener más información (los valores originales de la distribución).                                                                                                    |
| <ul> <li>Este gráfico mantien que nos permite ver</li> <li>El enfoque EDA propaspecto básicamente propios valores numé. Sea la serie de valores: 1 383, 433. 436, 438, 513 (centenas y decenas) a la 1 1 2 2 5 2 1 2 3 3 5 4 2 3 5 8 6 1 2 8 3 4 3 3 6 8 1 3 5 3 8</li> </ul> | <ul> <li>be las características de un histograma a la vez los valores tabulados de la serie.</li> <li>pone la utilización de representaciones que no solo en su cualitativo, sino cuantitativo, conserve en lo posible los éricos de la serie.</li> <li>12, 112, 115, 212, 213, 213, 215, 342, 358, 361, 362, y 568 representando sus dígitos más significativos a izquierda de las líneas y los menos a la derecha:</li> <li>Este tipo de representación <i>«El tronco y las hojas» del inglés «Stem-and-Leaf»</i> viene a ser un gráfico parecido al histograma (girado 90°) con la ventaja de mantener más información (los valores originales de la distribución).</li> </ul> |

| El modo de cor                                           | nstruir un grá                                               | fico de Tronco                                                         | y ho                   | ojas es simple:                                                      |
|----------------------------------------------------------|--------------------------------------------------------------|------------------------------------------------------------------------|------------------------|----------------------------------------------------------------------|
| Escoger el intervel el rango de datos                    | valo de unidades :<br>s a representar.                       | a representar en el tro                                                | onco                   | procurando que cubra                                                 |
| En nues<br>362, 38<br>de las co                          | stra anterior serie<br>3, 433. 436, 438,<br>entenas como úni | (112, 112, 115, 212,<br>513 y 568), podríam<br>ico dígito significativ | 213,<br>10s h<br>10 pa | 213, 215, 342, 358, 361,<br>aber optado por la cifra<br>ra el tronco |
| Dibujamos una orden creciente                            | línea vertical, sit                                          | uando y anotando las                                                   | unio                   | lades seleccionadas en                                               |
| Anotamos a la de uno de los valore                       | lerecha de la línea<br>es que contiene la                    | a la cifra del siguiente<br>a serie bajo el dígito c                   | e díg<br>que l         | ito elegido, poniendo cada<br>ay en el tronco                        |
| Una vez trascrit<br>izquierda del tro<br>frecuencia supe | tos todos los caso<br>onco anotando en<br>erior a uno        | s podemos hacer una<br>la parte inferior si ca<br>En ocasiones para c  | colu<br>ada c          | umna de frecuencias a la<br>lígito de las hojas tiene una            |
| Frecuencia Tron                                          | nco Hojas                                                    | significativos de las                                                  | hoja                   | as se recurre a agrupar en una                                       |
| 3 1                                                      | 111                                                          | segunda de tronco b                                                    | oajo                   | «*» las cifras de 0 a 4 y con                                        |
| 4 2                                                      |                                                              | «O» las de 5 a 9                                                       | 1 *<br>1 o             | 225                                                                  |
| 3 4                                                      | 40000                                                        |                                                                        | 2 *                    | 233 5                                                                |
| 2 5                                                      | 16                                                           |                                                                        | 3 *                    | 2                                                                    |
| N=17 Unidad                                              | l<br>l=100 Amplitud de la                                    | ı hoja=1                                                               | 30<br>4*<br>40<br>5*   | 8123<br>368<br>3                                                     |

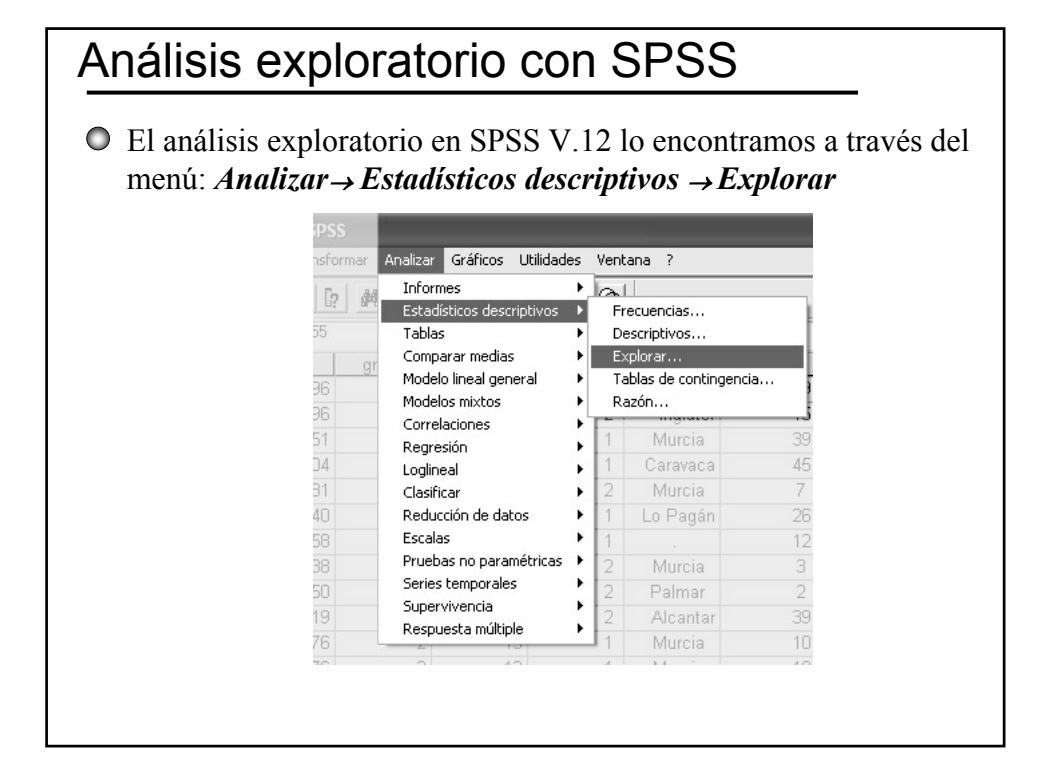

| F | Explorar                                                                                                    |                                                       | $\mathbf{X}$                                         |
|---|----------------------------------------------------------------------------------------------------|-------------------------------------------------------|------------------------------------------------------|
|   | All       Nº de Identifica         All       Código del Cen         All       Curso de la ESI         Image: All Curso de la ESI       Image: All Curso de la Umm         All       Sexo del alumn         All       Lugar de nacim         All       Trabajo por cur         All       Trabajo por cur         All       Trabajo por cur | Dependientes: Factores: Etiquetar los casos mediante: | Aceptar<br>Pegar<br>Restablecer<br>Cancelar<br>Ayuda |
|   | Mostrar<br>C Ambos 📀 Estadísticos 🤇                                                                                                    | Gráficos Estadísticos Gráficos                        | Opciones                                             |

| En botón <i>Estadisticos</i> nos abi                                                                                                    | re una ventana de opciones donde podemos optar                                                         |
|----------------------------------------------------------------------------------------------------|----------------------------------------------------------------------------------------------------|
| por solicitar los descriptivos, l                                                                                                    | los robustos centrales, los valores atípicos y los                                                     |
| percentiles  Explorar: Explorar: Explorar: Explored intervalor  Estimador  Valores at  Continue  Continue                                                                                                    | stadísticos  vos de confianza para la media: 95 % res robustos centrales típicos es ran Cancelar Ayuda |
| En botón <i>Gráficos</i> nos<br>abre una ventana de<br>opciones donde podemos<br>elegir entre gráficos de caja<br>simple o de Tallo y Hojas<br>además del histograma. Los<br>gráficos de normalidad<br>permiten saber si nuestros<br>datos se distribuyen con<br>arreglo a la curva normal | Explorar: Gráficos                                                                                     |

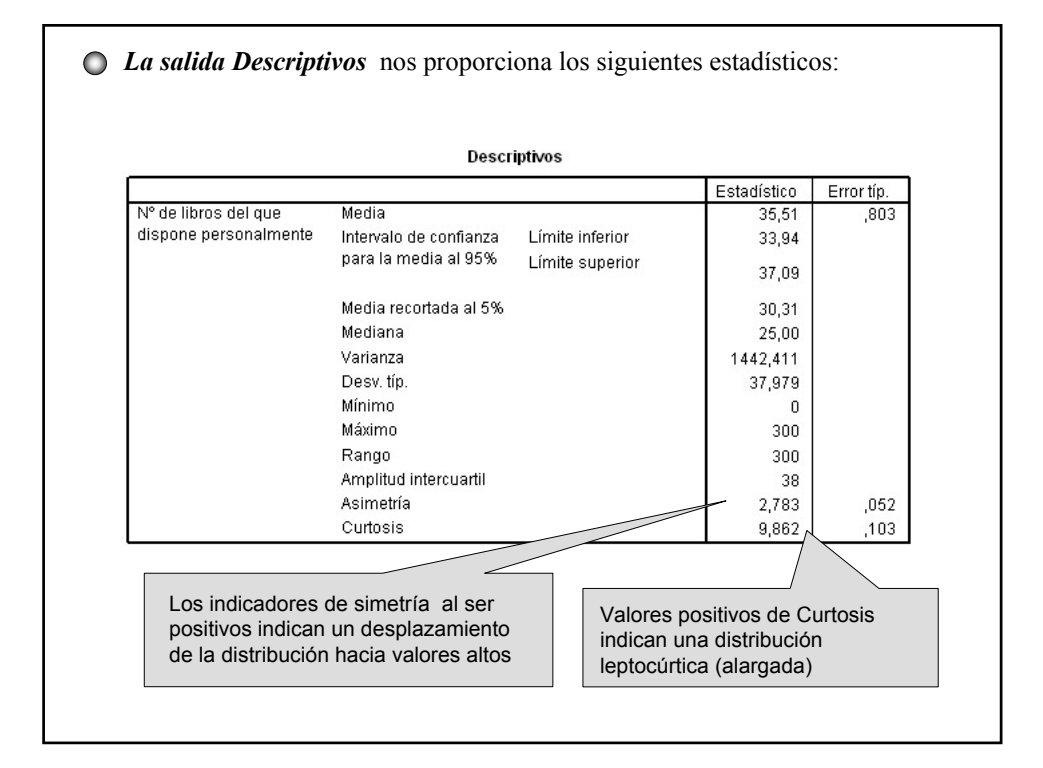

|                                     |                                               |         | Percentiles       | ;                                         |                                                                                          |                                     |                                 |       |
|-------------------------------------|-----------------------------------------------|---------|-------------------|-------------------------------------------|------------------------------------------------------------------------------------------|-------------------------------------|---------------------------------|-------|
|                                     |                                               |         |                   |                                           | Percentiles                                                                              |                                     |                                 |       |
|                                     |                                               | 5       | 10                | 25                                        | 50                                                                                       | 75                                  | 90                              | 95    |
| Promedio<br>ponderado(definición 1) | N° de libros del que<br>dispone personalmente | 4,00    | 7,0               | 0 12,0                                    | 0 25,00                                                                                  | 50,00                               | 75,00                           | 100,0 |
| Bisagras de Tukey                   | N° de libros del que<br>dispone personalmente |         |                   | 12,0                                      | 0 25,00                                                                                  | 50,00                               |                                 |       |
|                                     |                                               | Va      | lores ext         | remos                                     |                                                                                          |                                     |                                 |       |
|                                     |                                               | Va      | lores ext         | remos                                     |                                                                                          |                                     |                                 |       |
|                                     |                                               |         |                   |                                           |                                                                                          |                                     |                                 |       |
|                                     |                                               |         |                   |                                           | Número<br>del sees                                                                       | Volor                               |                                 |       |
|                                     | N° de libros del que                          | M       | avores            | 1                                         | Número<br>del caso<br>164                                                                | Valor<br>30                         |                                 |       |
|                                     | N° de libros del que<br>dispone personalment  | M       | ayores            | 1                                         | Número<br>del caso<br>164<br>400                                                         | Valor<br>30<br>30                   | 0                               |       |
|                                     | N° de libros del que<br>dispone personalment  | M<br>te | ayores            | 1<br>2<br>3                               | Número<br>del caso<br>164<br>400<br>2203                                                 | Valor<br>30<br>30<br>30             | 0                               |       |
|                                     | N° de libros del que<br>dispone personalment  | M       | ayores            | 1<br>2<br>3<br>4                          | Número<br>del caso<br>164<br>400<br>2203<br>1736                                         | Valor<br>30<br>30<br>30<br>25       | 0                               |       |
| 1                                   | N° de libros del que<br>dispone personalment  | M       | ayores            | 1<br>2<br>3<br>4<br>5                     | Número<br>del caso<br>164<br>400<br>2203<br>1736<br>1826                                 | Valor<br>30<br>30<br>30<br>25<br>25 | 0<br>0<br>0<br>0                |       |
| 1                                   | N° de libros del que<br>dispone personalment  | te<br>M | ayores<br>lenores | 1<br>2<br>3<br>4<br>5                     | Número<br>del caso<br>164<br>400<br>2203<br>1736<br>1826<br>1893                         | Valor<br>30<br>30<br>30<br>25<br>25 | 0<br>0<br>0<br>0<br>0           |       |
|                                     | N° de libros del que<br>dispone personalment  | te<br>M | ayores<br>lenores | 1<br>2<br>3<br>4<br>5<br>1<br>2           | Número<br>del caso<br>164<br>400<br>2203<br>1736<br>1826<br>1893<br>1858                 | Valor<br>30<br>30<br>30<br>25<br>25 | 0<br>0<br>0<br>0<br>0<br>0<br>0 |       |
|                                     | N° de libros del que<br>dispone personalment  | M       | ayores<br>enores  | 1<br>2<br>3<br>4<br>5<br>1<br>2<br>3      | Número<br>del caso<br>164<br>400<br>2203<br>1736<br>1826<br>1893<br>1858<br>1858<br>1576 | Valor<br>30<br>30<br>25<br>25       |                                 |       |
|                                     | N° de libros del que<br>dispone personalment  | te<br>M | ayores<br>enores  | 1<br>2<br>3<br>4<br>5<br>1<br>2<br>3<br>4 | Número<br>del caso<br>164<br>400<br>2203<br>1736<br>1826<br>1893<br>1858<br>1576<br>1481 | Valor<br>30<br>30<br>25<br>25       |                                 |       |

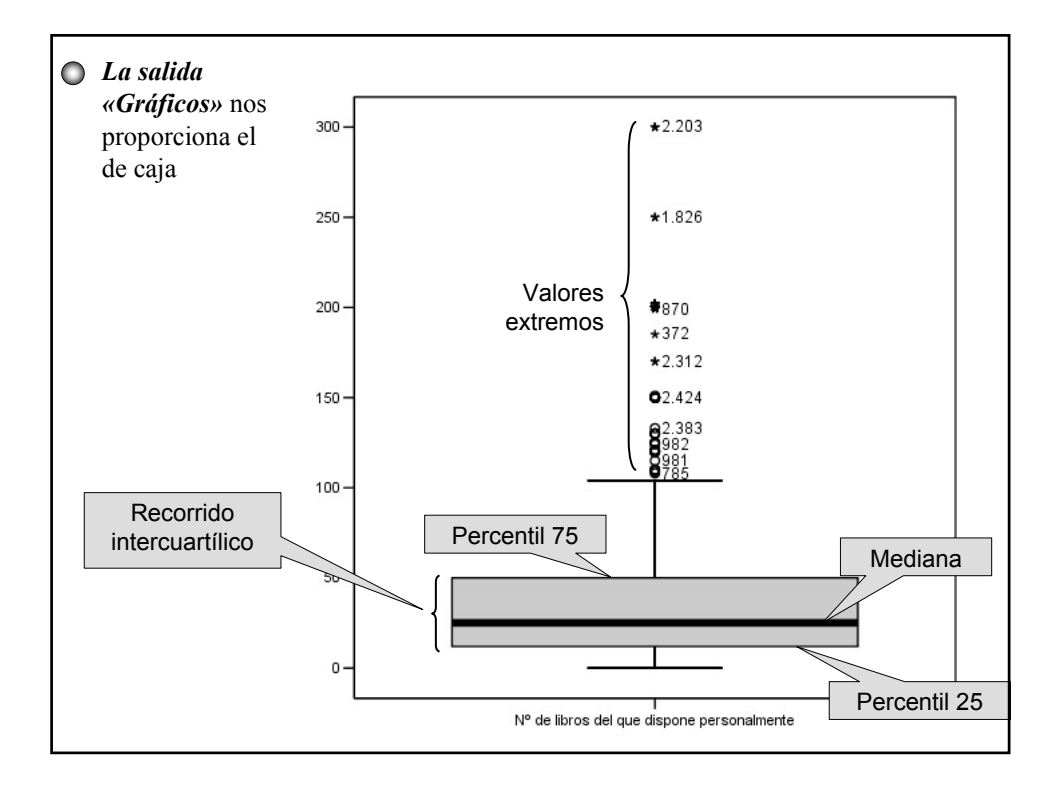

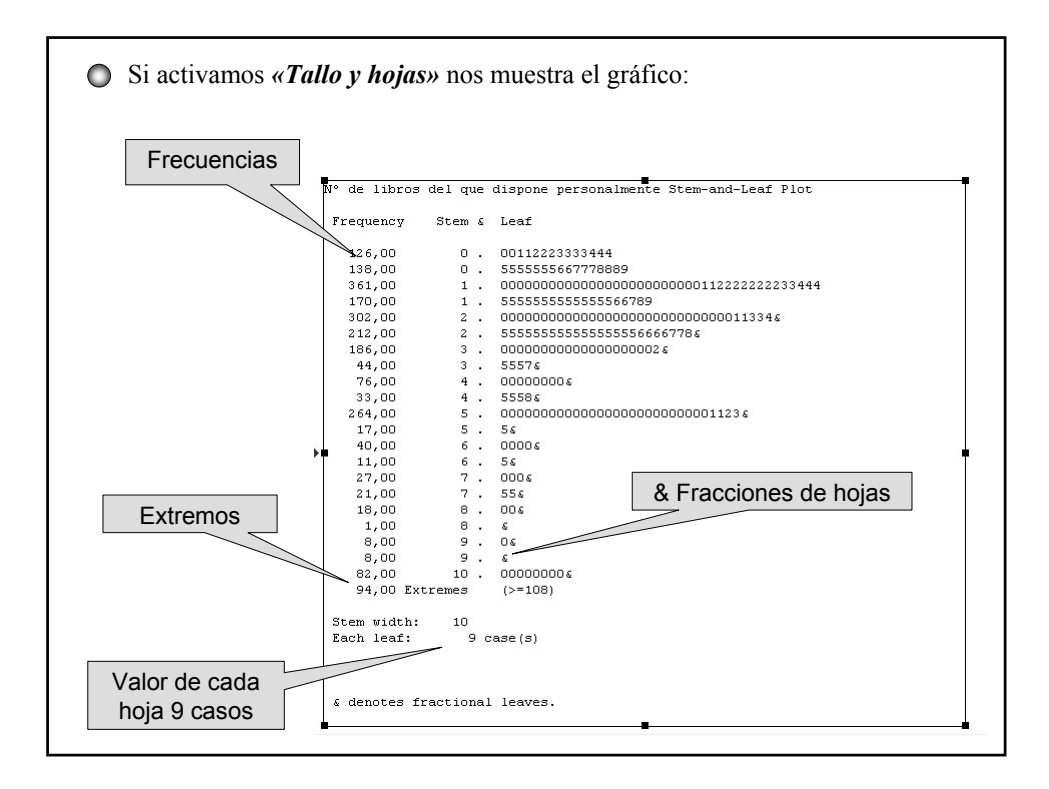

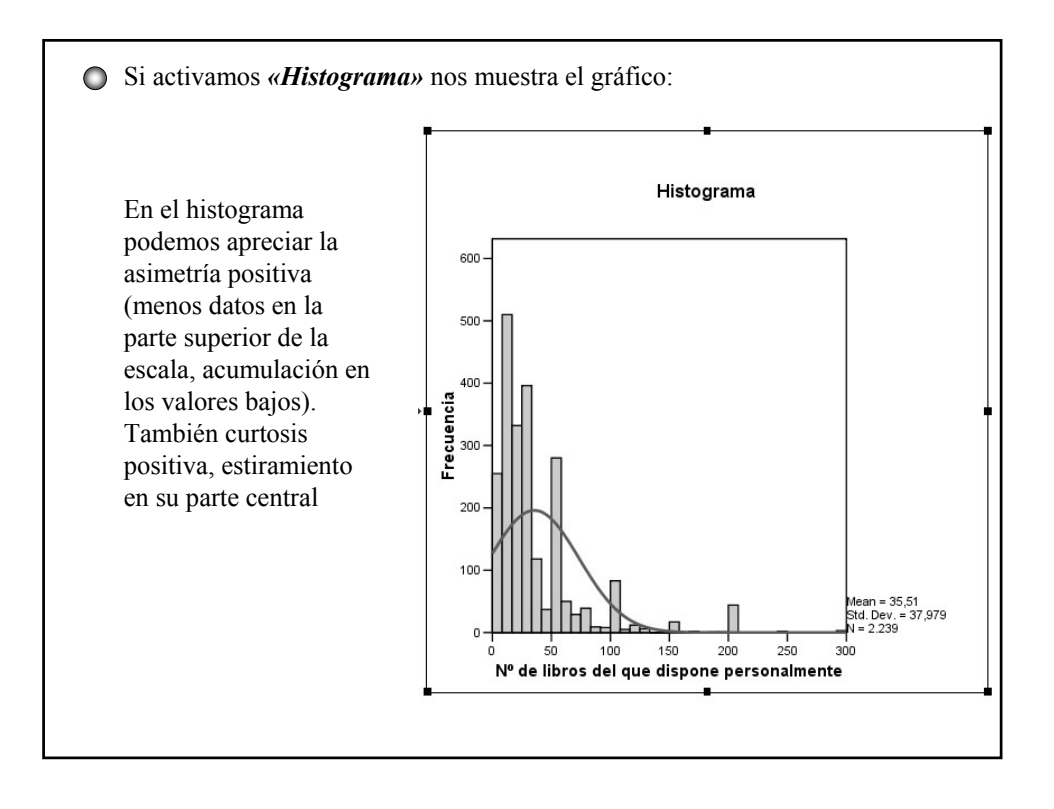